## ポストカードの作り方

作成前に必ず利用規約をお読みください。作成した場合は規約を承諾したものとします。 オーストリア館でポストカード作成のQRコードを読み取り、ページを開いた後にご覧ください。 自分で選択して好きなようにデザインできますが、ここでは一番シンプルな方法を紹介します。

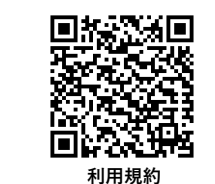

表裏とも写真に撮って ゆっくり作成することを オススメします。

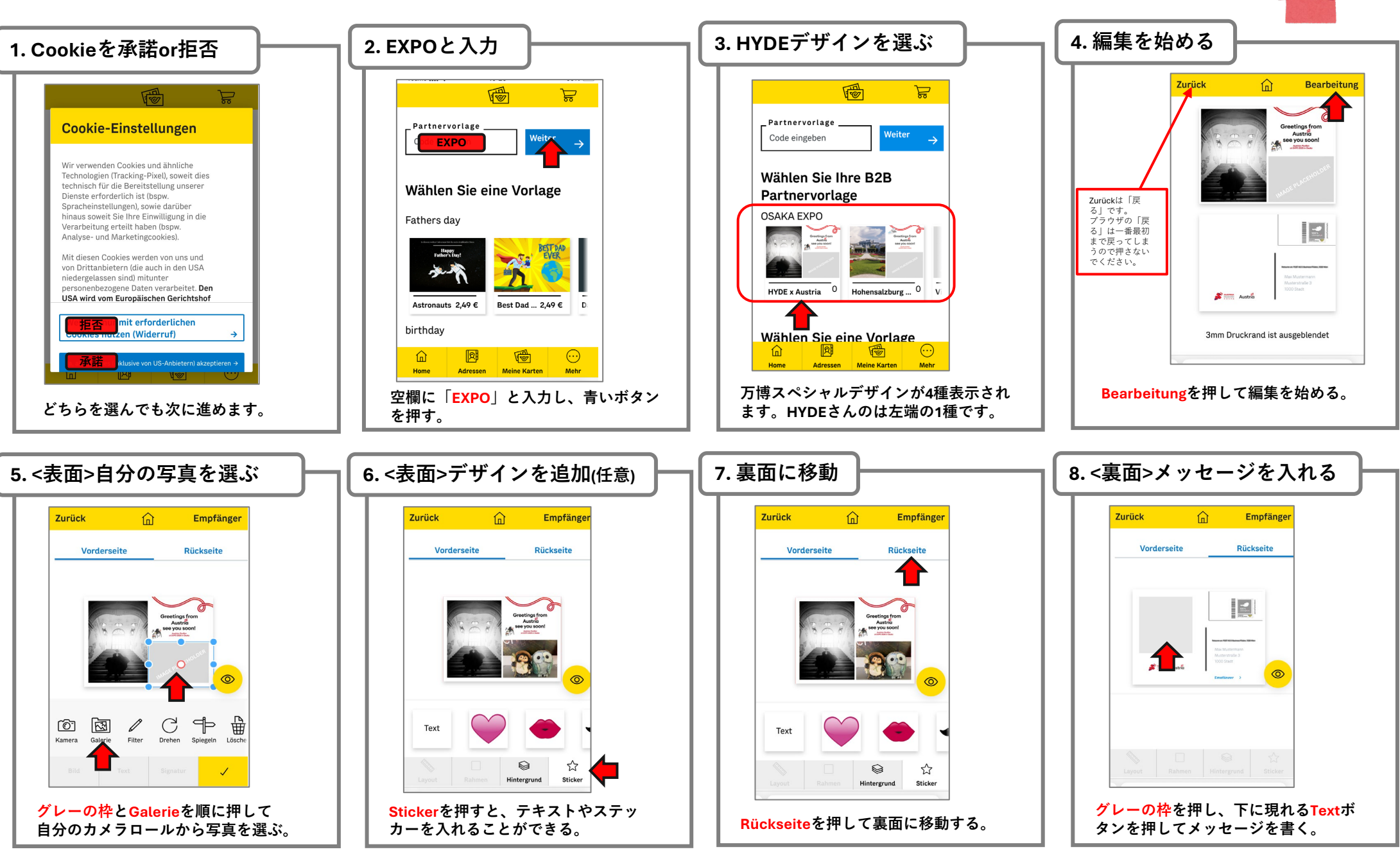

## ポストカードの作り方 (っづき)

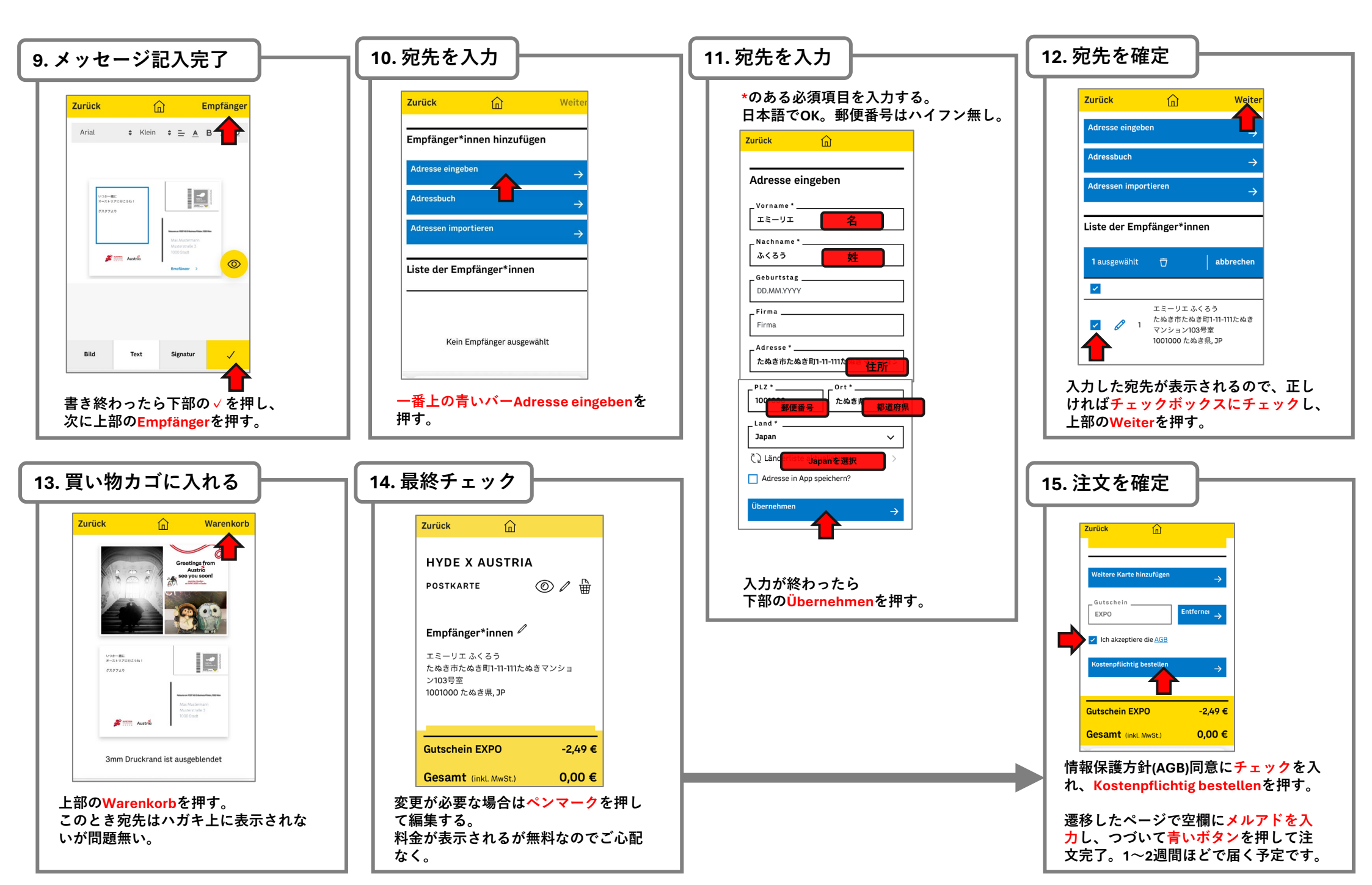